# Webové aplikace Komens pro rodiče

#### Mobilní aplikace

Mobilní aplikaci lze stáhnout do mobilního telefonu z příslušného obchodu (Google Play, App Store, Windows Phone), vyhledejte aplikaci Bakaláři OnLine.

Po její instalaci zapište adresu https://bakalari.zs-mat5.cz nebo vyhledejte naši školu a adresa se zapíše automaticky. Zadejte uživatelské jméno a heslo, které vám bylo předáno školou.

#### Webová aplikace

Webovou aplikaci si otevřete v internetovém prohlížeči na adrese https://bakalari.zs-mat5.cz. K přístupu lze používat všechna zařízení, která mají webový prohlížeč – počítač, notebook, telefon nebo tablet.

#### Přihlášení

Do webového prohlížeče zadejte adresu <u>https://bakalari.zs-mat5.cz</u>, případně využijte odkaz na stránkách školy https://www.zs-mat5.cz  $\rightarrow$  Úvod  $\rightarrow$  Výuka  $\rightarrow$  Klasifikace, nebo odkaz na hlavní stránce Elektronická žákovská knížka. Zadejte uživatelské jméno a heslo (obdržíte od třídního učitele).

0

Zapomenuté heslo

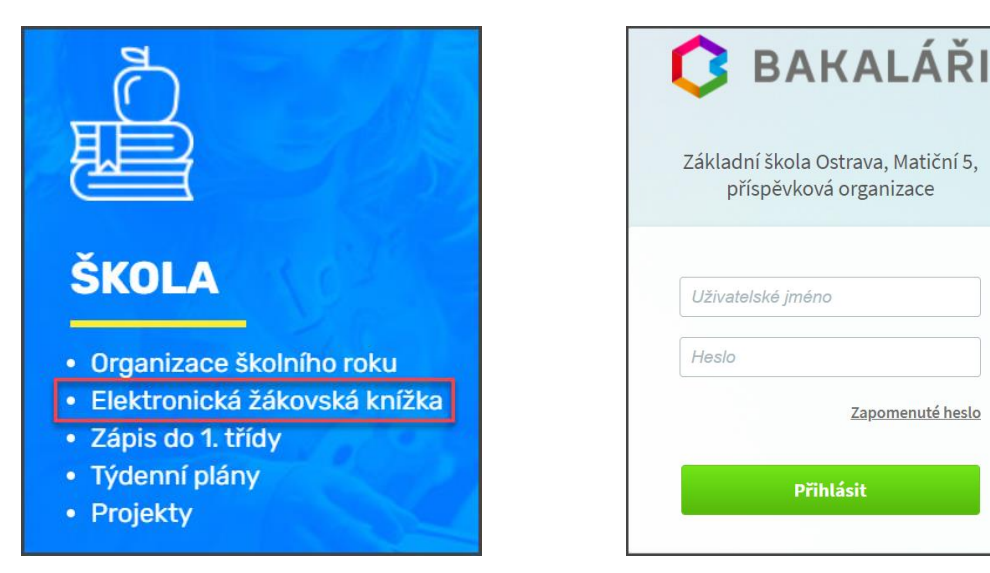

### Propojení účtů – sourozenci na škole

V případě, že máte více dětí na naší škole, můžete si více účtů propojit v jeden. Po přihlášení se budete moci jednoduše mezi sourozenci přepínat:

- přihlaste se do webové aplikace na adrese https://bakalari.zs-mat5.cz do jednoho z vašich účtů
- po přihlášení do webové aplikace si otevřete záložku Nástroje a dále Propojení účtů
- zadejte přihlašovací údaje k dalšímu účtu a stiskněte tlačítko propojit, účty se propojí
- po propojení účtů je možné se jednoduše přepínat mezi účty pomocí ikonky vpravo nahoře (přihlašovací jméno vpravo nahoře)

| eta Nástroje    | ~     | Spojené účty<br>Nemáte propojené žádné účty. |
|-----------------|-------|----------------------------------------------|
| Přehled přihl   | ášení | Propojení dalšího účtu<br>Přiblašovací iméno |
| 👻 Propojení účt | ů     | Hesto                                        |
| <္ခ်> Nastavení |       | Propojit                                     |

#### Komens – komunikační systém

Modul slouží ke vzájemné komunikaci mezi žáky, rodiči a učiteli. V tomto modulu probíhá zasílání zpráv, omlouvání žáků jejich zákonnými zástupci, hodnocení žáků učiteli a informování žáků a rodičů pomocí nástěnky. Systémem Komens zaručuje bezpečné doručení zpráv a snadnou kontrolu přečtení zpráv.

#### Odeslání zprávy nebo omluvenky

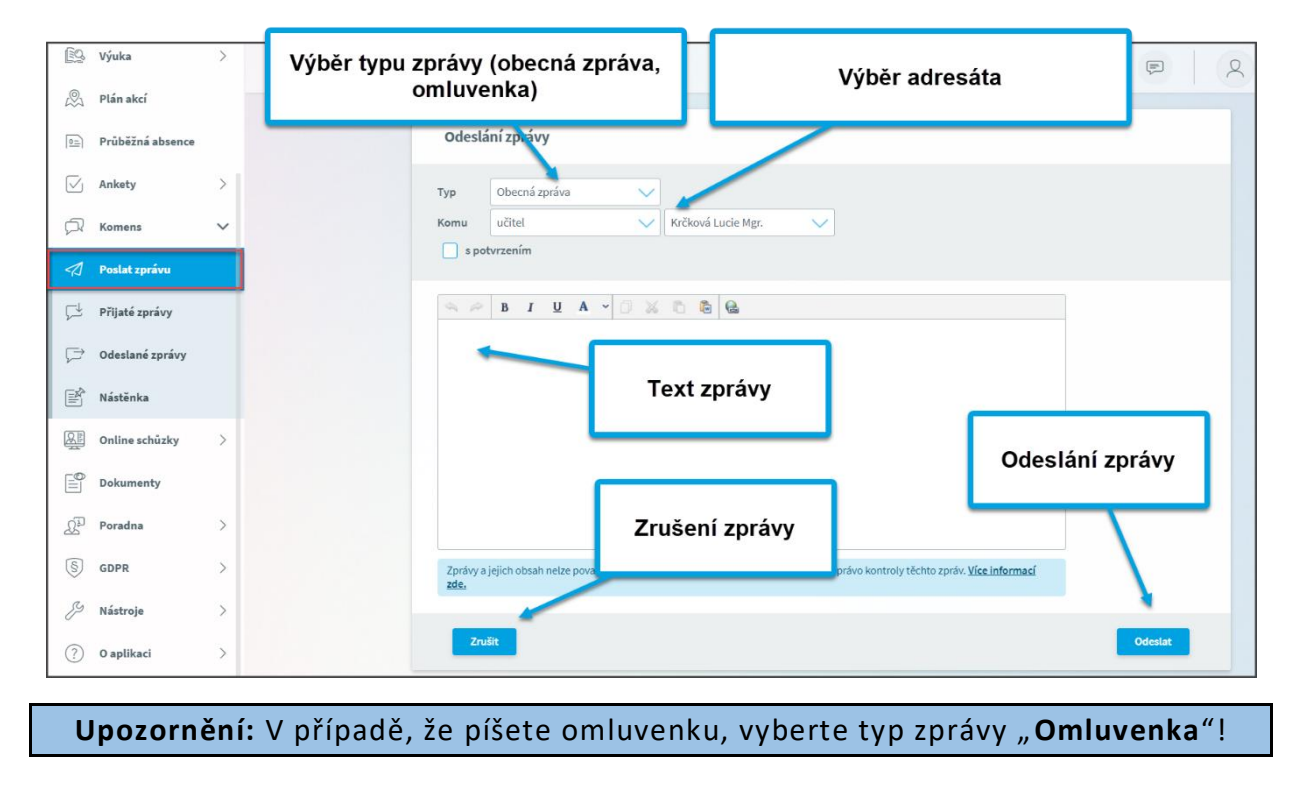

## Přijaté zprávy

|                                   | Filtr dle odesilatele Výběr období                                                                                                    | Tisk                          |
|-----------------------------------|----------------------------------------------------------------------------------------------------|-------------------------------|
|                                   | ltr - výběr zobrazených zpráv                                                                                                    |                               |
| 🖭 Průběžná absence                | Přijaté zprávy – 8.8.2021 - 7.9.2021 🏹 Den Týden Měšíc 1. pololetí 2. pololetí Ško                                                                               | olní rok Starší 🖺             |
| 🗹 Ankety                          |                                                                                                    | 0                             |
| 🛱 Komens                          | Dobrý den, poslám info o třídních schůzkách. S pozdravem         333,2021,2022         Mgr.           Obecná zpr.         Obecná zpr.         Práce se           | .2021 20:24<br><b>Zprávou</b> |
| <ul> <li>Poslat zprávu</li> </ul> | 28.8.2021 6:52     Dobrý den, touto cestou vám a vašim rodičům zasílám informace ohledně opatření     prevence covid-19 na…     Dobrý den, posílám info o třídni | ích schůzkách. S pozdravem    |
| 🖵 Přijaté zprávy                  |                                                                                                    |                               |
| Ç⇒ Odeslané zprávy                |                                                                                                    |                               |

**Filtry:** V přehledu zpráv lze zapnout zobrazení jen určitých zpráv. Každá zpráva v seznamu může mít některý z pěti příznaků, podle kterých lze zprávy filtrovat aktivací příslušného tlačítka v šedé liště hned nad seznamem zpráv.

| <u>1</u> Hodnocení 🕺 Omluvenky | Dbecné | 🖉 Systémové | 🛇 Potlačené |
|--------------------------------|--------|-------------|-------------|
|--------------------------------|--------|-------------|-------------|

Na této liště je ještě k dispozici roletkové menu pro výběr způsobu řazení a přepínač pro zobrazení pouze nepřečtených zpráv. Nepřečtené zprávy mají v seznamu šedé pozadí.

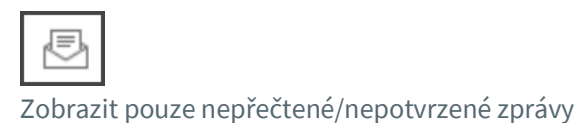

Pro rychlejší identifikaci i bez filtrování jsou zprávy v přehledu opatřeny symboly.

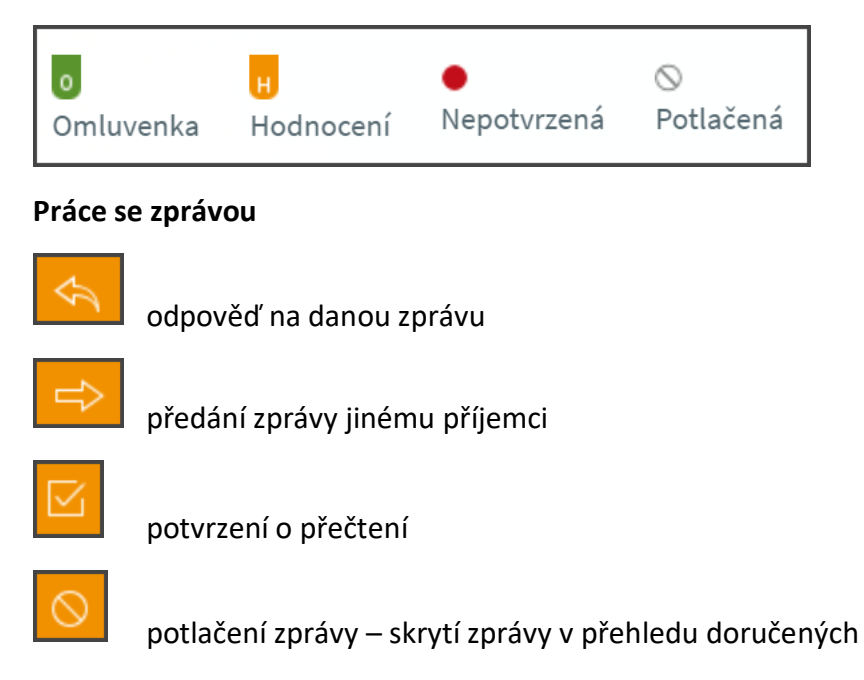

Označená zpráva má oranžovou barvu, přečtená zpráva má bílou barvu a nepřečtená zpráva má šedou barvu pozadí. Pro rychlejší identifikaci doručených zpráv mají jednotlivé zprávy vlevo několik štítků dle typů zpráv a levé obarvení dle typu odesílatele:

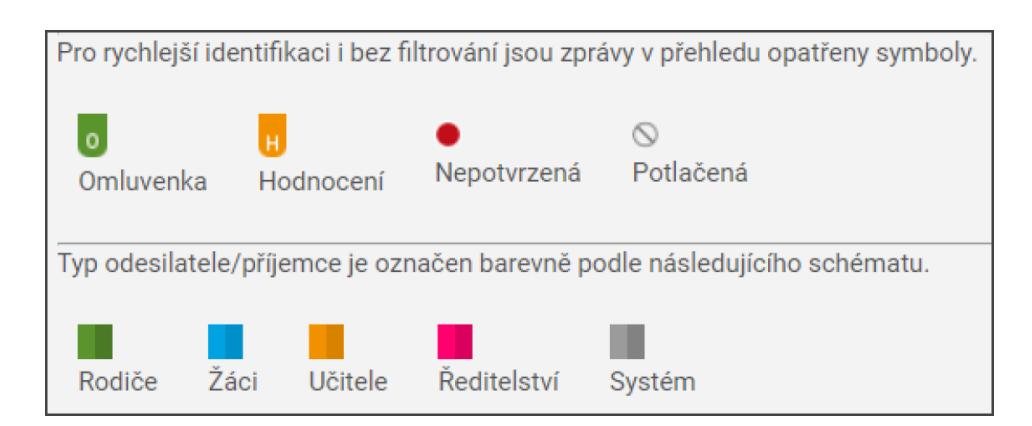

**Upozornění:** U některých zpráv bude nutné potvrdit přečtení. Tyto zprávy jsou označeny červeným puntíkem. V tomto případě je nutné v detailu zprávy kliknout na tlačítko pro potvrzení.

## **Odeslané zprávy**

Přehled odeslaných zpráv z daného účtu. Obrazovka vypadá velice podobně jako v případě doručených zpráv. Ve zprávách, u kterých byl požadavek na potvrzení o přečtení, si můžete zkontrolovat, kdo z příjemců již zprávu četl a kdo ještě ne. Po zobrazení odeslané zprávy je v hlavičce zprávy odkaz např.: Přečteno 8/24, kliknutím na odkaz zjistíte seznam příjemců, kteří zprávu četli a kteří ještě ne.

#### Nástěnka

Na nástěnce se budou objevovat společné informace pro všechny žáky a rodiče. K dispozici máte nástěnku školy a nástěnku třídy. Na nástěnce školy naleznete oznámení týkající se celé školy, na nástěnce třídy bude oznámení týkající se jen dané třídy.